Office 2007 と Adobe Acrobat がインストールされているパソコンの場合 (ここでは Word で説明しますが, PowerPoint も同じです)

1.ファイル・印刷で印刷設定の画面を開き、プリンター選択のプルダウンメニューで 「Adobe PDF」を選びます。(「名前を付けて保存」や「送信」メニューの中の PDF 化 機能は使わずに、「印刷」のほうで作業します)

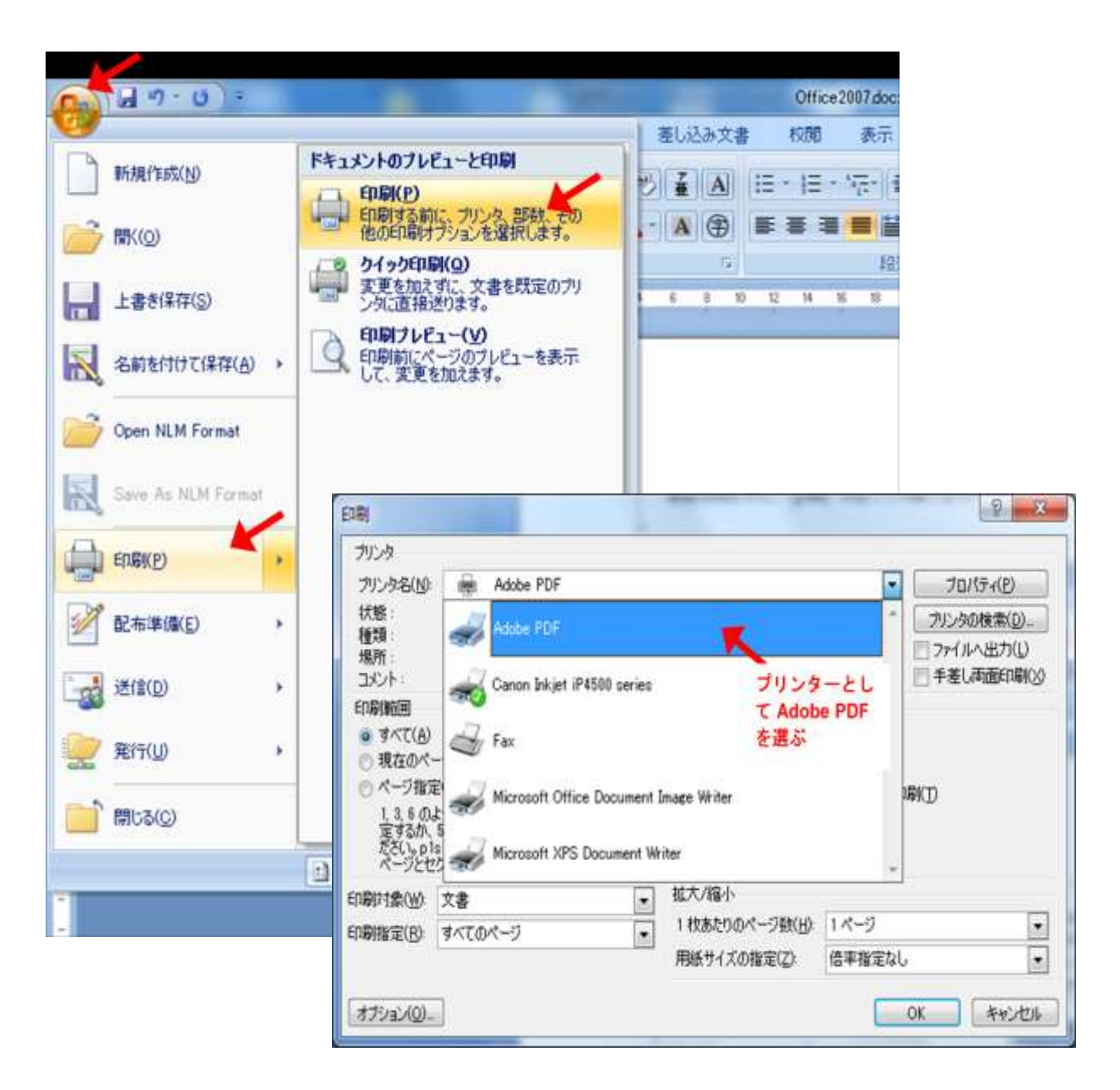

2. 「プリンターのプロパティ」をクリックして、Adobe Acrobat の設定画面を呼び出し ます (クリックしてから設定画面が出てくるまでに時間が掛かることがあります)。

| 白扇                                                                                                    |                                                                                                    |
|----------------------------------------------------------------------------------------------------|----------------------------------------------------------------------------------------------------|
| プリンタ<br>名前(M): Adobe PDF<br>状態: アイドリング中<br>種類: Adobe PDF Converter<br>場所: Documents¥*pdf<br>コメント:<br>利用                                        | <ul> <li>フロパティ(P)</li> <li>手動で両面印刷(X)</li> <li>反面印刷(I)</li> <li>ファイルへ出力(L)</li> <li>目できる用紙(S):</li> <li>プリンタの設定を使用する</li> </ul> |
| ページ範囲を指定 <ul> <li>すべて(A)</li> <li>現在のページ(U)</li> <li>選択された内容(E)</li> <li>ページ範囲(G):</li> </ul> カンマで区切ったページ番号、またはページ範囲を指定してください。例: 1,3,5-12      | 印刷部数<br>部数(©): 1 →                                                                                                    |
| <ul> <li>印刷(N): すべてのページ</li> <li>統合印刷の順序</li> <li>● 左から右へ(E)</li> <li>● 上から下へ(B)</li> <li>③ ④</li> <li>● 繰り返す(R)</li> <li>【オプション(Q)</li> </ul> | 拡大/縮小<br>1枚のページ数(山): 1 ページ マ<br>用紙サイズの指定(Z): 倍率指定なし マ<br>○統合印刷する時に境界線を引く(D)<br>OK キャンセル                                         |

3. AdobePDF (Acrobat) の設定をします。

「PDF 設定」の項目で、プルダウンメニューから「プレス品質」を選びます。 (この設定が正しくないと、フォントをファイルに埋め込めません) 選択したら、下の「OK」をクリックして、印刷設定画面に戻ります。

| 🚌 Adobe PDF のドキュメントのプロパティ                                                                                                    | ×                                                                                                    |
|----------------------------------------------------------------------------------------------------|----------------------------------------------------------------------------------------------------|
| <ul> <li>レイアウト 用紙/品質 込 Adobe PDF 設定</li> <li>Adobe PDF 設定</li> <li>Adobe PDF 設定</li> <li>高品質なプリプレス出力用 Adobe PDF 文書の作成に使用します。この設定です。</li> </ul>                                                                                | で作成された PDF ファイル<br>にはフォントの埋め込みが必須                                                                                       |
| PDF 設定(S): プレス品質<br>Adobe PDF セキュリティ(Q): なし<br>Adobe PDF (保存先フォルダ(E): Adobe PDF の(保存先を確認<br>Adobe PDF のページサイズ(Z): A4<br>▼ 結果の Adobe PDF を表示(V)<br>▼ 文書情報を追加(D)<br>▼ システムのフォントのみ使用し、文書のフォントを使用しない(N)<br>▼ 成功したジョブのログファイルを削除(L) | <ul> <li>▼ 編集(E)</li> <li>▼ 編集(D)</li> <li>▼ 参照(B)</li> <li>▼ 追加(D)</li> <li>「PDF 設定」で<br/>「プレス品質」<br/>を選択する</li> </ul> |
|                                                                                                    | OK         キャンセル                                                                                                    |

4. 印刷設定に戻り、「OK」をクリックすると PDF 化が始まります。 保存先とファイル名を指定したら、PDF 化が完了するのを待ちます。

| 印刷                                                                                      |                                                                               |                                                       | ×                                                                      |
|-----------------------------------------------------------------------------------------|-------------------------------------------------------------------------------|-------------------------------------------------------|------------------------------------------------------------------------|
| ブリンタ<br>名前( <u>M</u> ):<br>状態<br>種類<br>場所:<br>コメント:                                     | Adobe PDF<br>アイドリング中<br>Adobe PDF Converter<br>Documents¥*pdf<br>¥明           | 月できる用紙(S): 「プリ」                                       | プロパティ(P)     手動で両面印刷(2)     反面印刷(1)     ファイルへ出力(1)     2の設定を使用する     マ |
| ページ範囲核<br><ul> <li>すべて(A)</li> <li>現在のべ</li> <li>ページ範</li> <li>カンマで区切してください。</li> </ul> | 2指定<br>)<br>ニージ(山) 道訳された内容(E)<br>囲(G):<br>ロったページ番号、またはページ範囲を指定<br>例: 1,3,5-12 |                                                       | 1<br>学<br>部単位で印刷(1)                                                    |
| ED場(N)<br>統合ED場の<br>④ 左から右<br>〇 上から下<br>〇 繰り返す<br>オプション(C                               | すべてのページ<br>順序<br>へ(E)<br>へ(B)<br>(B)<br>シ                                     | 拡大/縮小<br>1枚のページ数(出):<br>用紙サイズの指定(2)<br>□統合印刷する時に<br>【 | 1ページ       倍率指定なし       境界線を引く(D)       OK     キャンセル                   |

## フォント埋め込みの確認

PDF ファイルができたら、フォントが正しく埋め込まれているか確認します.

1. ファイループロパティを選択して、「文書のプロパティ」画面を呼び出します.

| print_sample.pdf - Adobe Acrobat Pro                                                                                                    |                                                                                                    |
|----------------------------------------------------------------------------------------------------|----------------------------------------------------------------------------------------------------|
| ファイル(F) 編集(E) 表示(V) 文書(D) 2                                                                                                    | 釈(C) フォーム(R) ツール(T) アドバンスト(A) ウィンドウ(W)                                                                                                 |
| つ 開く(Q)…<br>PDF キャビネット(Z)                                                                                                    | Ctri+O                                                                                                    |
| PDF ポートフォリオを作成( <u>I</u> )<br>PDF ポートフォリオを変更( <u>Y</u> )                                                                                                    | , 10 🥒 🥠 ج - 🛯 🗮                                                                                                    |
| <ul> <li>PDF の作成(E)</li> <li>(4) 結合(M)</li> </ul>                                                                                                    | *                                                                                                    |
| ▲ コラポレーション(目)                                                                                                    | ▶ 日本作物学会紀                                                                                                    |
| <ul> <li>上書き保存(<u>S</u>)</li> <li>名前を付けて保存(<u>A</u>)</li> <li>2 証明済み文書として保存(<u>N</u>)</li> <li></li></ul>                                                                     | Ctrl+S<br>Shift+Ctrl+S 水田アートに適した<br>祥<br>・ ( <sup>1</sup> 農村環境打                                                                        |
| 電子メールに添付( <u>L</u> )<br>(返帰(⊻)<br>閉じる( <u>C</u> )                                                                                                    | Near-Isogenic Lines o<br>Ctrl+W Su                                                                                                    |
| プロパティ(B)                                                                                                    | Ctri+D Minehiko F                                                                                                    |
| 印刷設定(U)<br>〒印刷(2)                                                                                                    | Shift+Ctrl+P <sup>2</sup> National Ins<br>Ctrl+P                                                                                       |
| 公 履歴(山)<br>1 C:¥Users¥AbeSaibai¥Desktop¥print_si<br>2 C:¥Users¥¥科研費(S)日本ブランド米<br>3 C:¥Users¥¥JX下松エタノール作物ファ<br>4 C:¥Users¥¥平成23年度著作権セミナー<br>5 C:¥mhaniff paper-searoot turnove | mple.pdf<br>Dデザイン 最終版.pdf<br>イレメ施工計画書.pdf<br>実施要項ご案内.pdf<br>たpdf ・ キャンパスに見立て, 葉色の<br>田アートが各地で盛り上がり<br>ちために全く異なる品種が混<br>い, そのため, 一般の農家に |
| 終了(X)                                                                                                    | Ctrl+Q 葉鱼のパリエーションが緑                                                                                                    |
|                                                                                                    | ・ 制約となっていた。演者らはこれらの間<br>ゲノム<br>解析 群を作出した。単位面積あたりの基本                                                                                    |

2. 「フォント」タブをクリックして、使用フォントを確認します.

すべてのフォント名の後ろに「埋め込みサブセット」という表示があれば,正しく PDF 化されています.

| 要  | セキュリティ フォント 開き方 カスタム 詳細語                              | 定 |
|----|-------------------------------------------------------|---|
| ະຫ | 文書で使用しているフォント                                         |   |
| B  | Pr Batang (埋め込みサブセット)                                 |   |
| 1  | 種類: TrueType (CID)                                    |   |
| Ι. | エンコーディング: Identity H                                  |   |
| 8  | 〒 HGSoeiKakugothicbB (埋め込みサブセット)                      |   |
|    | 種類: TrueType (CID)                                    |   |
|    | エンコーナイング: Identity-H                                  |   |
| 1  | 種類: TrueType (CID)                                    |   |
|    | エンコーディング: Identity-H                                  |   |
| B  | MS-PGothic (埋め込みサブセット)                                |   |
|    | 種類: TrueType (CID)                                    |   |
|    | エンコーディング: Identity-H                                  |   |
| Ξ  | T MS-PMincho (埋め込みサブセット)                              |   |
|    | 種類:TrueType (CID)                                     |   |
|    | エノコーティング: Identity-H<br>TimesNewRomanDSMT (埋め込みサブセット) |   |
| 8  | 種類: TrueType                                          |   |
|    | エンコーディング: Ansi                                        |   |
|    |                                                       |   |
|    |                                                       |   |
| _  |                                                       |   |
|    |                                                       |   |
|    |                                                       |   |
|    |                                                       |   |
|    |                                                       |   |
|    |                                                       |   |
|    |                                                       |   |
|    |                                                       |   |
|    |                                                       |   |
|    |                                                       |   |

どうしても、フォントの埋め込みができない場合は、学会事務取扱所にご相談下さい.

学会事務取扱所の連絡先 Tel:03-3551-9891 Mail:cssj-jim@bridge.ocn.ne.jp